令和2年3月吉日

小学校6年生の保護者の皆様 小学校6年生の皆様

小平市立花小金井南中学校 校 長 畑野 茂実

## 入学式のお知らせ

早春の候、保護者の皆様におかれましてはますますご健勝のこととお慶び申し上げます。 このたびは、お子様の小学校ご卒業を心からお祝い申し上げます。

さて、本校では下記の通り入学式を実施いたしますので、お子様とご一緒にご来校くださいま すよう、ご案内申し上げます。

尚、入学説明会で話しましたように会場の大きさの関係で1家庭2人までとさせて頂きますの でご理解とご協力をお願いいたします。

記

- 1 日 時 令和2年4月7日(火) 9時40分 開式
- 2 場 所 小平市立花小金井南中学校 体育館
- 3 持ち物
- 保護者:上履きと外履きを入れる袋、入学通知書

生 徒:上履き、体育館履き、荷物を入れるバック、筆記用具 春休みの生活と学習、自動払込利用申込書

- 4 お願い
- ・時間に余裕をもって、8時10分以降にお越しください。
- ・校門付近で学級名簿が配布されますので自分の学級を確認してください。
- ・受付は8時30分から8時50分です。
- ・学級別の受付で「入学通知書」を提出し、男女別の封筒をもらってください。
- ・お子様は受付後、上級生の案内で各教室に入室してください。
- ・保護者の方は、体育館入り口で持参した上履きに履き替え、外履きは袋に入れてお入りください。
- 各教室でお子様に8時55分から入学式の説明がありますので、早めに手続きを済ませてください。
- ・入学式後、保護者の方々は体育館で保護者全体会があります。

・最後にお子様と一緒に記念写真撮影を行い、12時30分頃に終了する予定 です。

- ・雨天時は、係職員の指示で対応してください。
- ・新型肺炎の関係で内容日程等に変更がある場合がございます。裏面をご覧いただき、本校学校メールの登録をお願いします。メールの環境がない場合は入学式前日に本校ホームページをご確認いただきますようお願いいたします。

お問い合わせ 小平市立花小金井南中学校 副校長 伊藤 克行 電話 042-465-0451

## 一斉メール配信システム登録へのご協力とお願い

早春の候、保護者の皆様には、ますますご清栄のこととお喜び申し上げます。

さて本校では、一斉メール配信システムによる連絡網を運用しております。これは、震災など の緊急時や学年学級、部活動などで各家庭への連絡として使用します。この一斉メール配信シス テムへ皆様にご登録頂くことで、緊急連絡を迅速に行うことが可能となります。

また、このシステムの利用は無料(受信料はかかります)です。保護者の皆様には趣旨をご理 解いただき、システムへの登録のご協力をお願いいたします。

## 1. 登録前の確認事項

送信されるメールアドレスは info@school-pass. jp となります。また、配信されるメールは 全て「URL 付きメール」となります。

メールアドレス (info@school-pass. jp)もしくはドメイン(@school-pass. jp)を携帯の「受信

許可 リスト」に登録してください。 また、「URL 付きメール」を受信可能にしてください。 上記設定をしていただきますと「パソコンよりのメールを拒否」設定されましても配信メー ルは受信可能となります。

受信設定の確認はhttp://school-pass.jp/i/を開いていただき、登録するアドレスを入力し 送信ボタンを押してください。返信メールが届けば正しく設定されています。届かない場合は 受信設定の確認してください。

2. 登録完了時の確認事項

登録完了すると登録された全てのアドレスに「スクールメール完了のお知らせ」が配信されま す。

## <u>完了メールが受信できないアドレスは以下の原因が考えられます。</u>

①携帯の設定が info@school-pass. jp からのメールを受信拒否になっている

- ②「URL 付きメール」が受信できない設定になっている
- ③複数登録時のアドレス入力時にメールアドレスが間違って登録されている ①②の確認は http://school-pass.jp/i/を開き受信されなかったアドレスを入力して返信のメールが届くか確認してください。

③の確認は【マイページ】にログインして登録されたアドレスを確認してください。

3. 登録の方法

「システム登録画面のURL」 http://school-pass.jp/38kodaira/entry

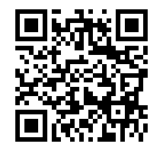

①登録される携帯電話・パソコンより上記URLにアクセスするか、QRコードを読み取り、 画面に現れたURLをクリックしてください。その後は表示された手順通りに登録を進めて ください。

②登録の際は保護者の氏名ではなく、生徒の氏名でご登録をお願いします。

- ③メンバーグループ登録の際は「2020年度新入生」を選択してください。
- ④その他、ご不明な点は info@rpna. or. jp までメールでお問い合わせください。
- 4. その他

ご登録いただいたメールアドレスは、本システムの運用のみに使用し、それ以外の目的には 使用いたしません。また、ご登録いただいたメールアドレスは卒業時に削除されます。

なお、今回導入する運営業者は、市内全小学校で導入されている業者と同一業者です。